# PRINCIPAL INVESTIGATOR - HREC APPLICATION SUBMISSION

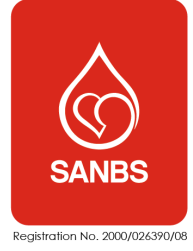

Table of contents

| 1.  | Accessing the SANBS HREC system           | 2  |
|-----|-------------------------------------------|----|
| 2.  | Principal Investigator self-registration  | 2  |
| 3.  | Logging in                                | 4  |
| 4.  | Resetting your password                   | 5  |
| 5.  | Logging off                               | 6  |
| 6.  | Principal Investigator landing page       | 6  |
| 7.  | Updating My Profile                       | 7  |
| 8.  | Creating and submitting a new application | 9  |
| 9.  | Submitting extra information              |    |
| 10. | Digitally signing the PI Declaration form | 23 |
| 11. | Submitted applications                    | 23 |
| 12. | Saved Applications                        | 23 |
| 13. | Approved or declined applications         | 24 |
| 14. | Progress reports                          | 24 |
| 15. | Getting help                              | 24 |
|     |                                           |    |

#### 1. Accessing the SANBS HREC system

The system can be accessed via the link on the SANBS Website research page <u>https://sanbs.org.za/research/</u> or by copying and pasting the following URL link in your browser <u>https://k2.sanbs.org.za/Runtime/\_trust/Login.aspx?ReturnUrl=%2fRuntime%2fForm%2fSANBS</u>.<u>HREC.Dashboard</u>. It is advisable to create a shortcut on your browser using this URL.

The SANBS HREC System has been optimised for use on a notebook or desktop computer and not for a mobile device (smart phone or tablet).

Throughout this manual, test data in the screenshots have been redacted.

2. Principal Investigator self-registration

Access the system as indicated in 1 above.

| <b>≣</b> K2                                                                           |  |
|---------------------------------------------------------------------------------------|--|
| Which account would you like to log in with?<br>SANBS Staff<br>Windows Authentication |  |
| External 2<br>Forms Authentication                                                    |  |

| Step | System/field        | Your input                                                                                                    |
|------|---------------------|----------------------------------------------------------------------------------------------------|
| 1    | SANBS Staff Windows | If you are a <u>SANBS employee</u> , click on SANBS Staff Windows                                                                                                    |
|      | Authentication      | Authentication. Use your SANBS network ID and password to log in. If you are a SANBS employee but are using a non-SANBS email address, follow step <sup>2</sup> below. |

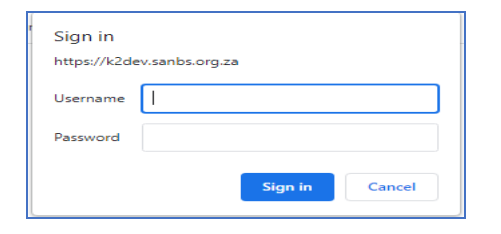

| Step | System/field                     | Your input                                                                                                    |
|------|----------------------------------|----------------------------------------------------------------------------------------------------|
| 2    | External Forms<br>Authentication | If you are an external person, or a SANBS employee using a non-SANBS external email address, click on External Forms Authentication. |

| Password          |   |                       |
|-------------------|---|-----------------------|
| Register new user | 1 | Forgot your password? |
|                   |   |                       |
|                   |   |                       |

| Step | System/field      | Your input                                    |
|------|-------------------|-----------------------------------------------|
| 0    | Register new user | Click on <b>Register new user</b> to register |

|               | SANBS External User Registration                                 |   |        |
|---------------|------------------------------------------------------------------|---|--------|
|               | Register new external user                                       |   |        |
|               | Please provide your personal information and press submit button |   |        |
| Primary Email | testuser@gmail.com                                               |   |        |
| Name          | Type a value                                                     |   |        |
| Surname       | Type a value                                                     |   |        |
|               |                                                                  | 4 | Submit |

| Step | System/field  | Your input                                                                                                    |
|------|---------------|----------------------------------------------------------------------------------------------------|
| 0    | Primary Email | Enter your <b>Primary email address</b> All research applications must be submitted under the primary email address of the Principal Investigator. Applications will not be reviewed if this requirement is not adhered to. |
| 2    | Name          | Enter your <b>First Name</b>                                                                                                    |
| 3    | Surname       | Enter your <b>Surname</b>                                                                                                    |
| 4    | Submit        | Click on <b>Submit</b> to continue                                                                                                    |

#### The following message will be displayed:

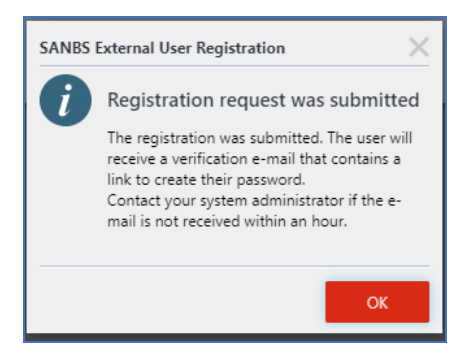

| Step | System/field    | Your input                                                                                                    |
|------|-----------------|----------------------------------------------------------------------------------------------------|
| 0    | ОК              | Click <b>OK</b> to continue                                                                                                    |
|      | System response | The system will send you an email for you to complete the registration<br>process. Access your email and click on the link in the email to enter<br>a password. |

|                                                                                                    | SANBS Exte   | ernal User Registration                                          |
|----------------------------------------------------------------------------------------------------|--------------|------------------------------------------------------------------|
| Set / Reset your Password                                                                                    |              |                                                                  |
| Please type your new password and confirm it to be able to gain access to the SANBS HREC System New Password |              |                                                                  |
| Confirm                                                                                                    | Password     | 3 Submit                                                         |
|                                                                                                    |              |                                                                  |
| Step                                                                                                    | System/field | Your input                                                       |
| 0                                                                                                    | New Password | Enter a strong password using a combination of upper case, lower |

|   |                  | case, numbers and special characters. Minimum password length is 8 characters. |
|---|------------------|--------------------------------------------------------------------------------|
| 2 | Confirm Password | Confirm the password by retyping it.                                           |
| 3 | Submit           | Click on <b>Submit</b> to continue                                             |

The following message will be displayed:

| SANBS | External User Registration                                                                                               |
|-------|----------------------------------------------------------------------------------------------------|
| Ø     | Your password has been changed                                                                                           |
|       | You can now log in with the new password<br>into the SANBS system. Please select External<br>Form Authentication option. |
|       |                                                                                                    |
|       | ОК                                                                                                    |

Access the system via the link listed 1 above.

# 3. Logging in

| <b>∷</b> K2                                  |
|----------------------------------------------|
| Which account would you like to log in with? |
| External<br>Forms Authentication             |

| Step | System/field                          | Your input                                                                                                    |
|------|---------------------------------------|----------------------------------------------------------------------------------------------------|
| 0    | SANBS Staff Windows<br>Authentication | If you are a <u>SANBS employee</u> , click on <b>SANBS Staff Windows</b><br><b>Authentication</b> . Use your SANBS network ID and password to log in. If<br>you are a SANBS employee but are using a non-SANBS email<br>account, follow step <sup>2</sup> below. |
| 2    | External Forms<br>Authentication      | If you are an external person or a SANBS employee using a non-SANBS email address, click on <b>External Forms Authentication.</b>                                                                                                    |

|                          | <b>11</b> K2 |                       |
|--------------------------|--------------|-----------------------|
|                          |              |                       |
|                          |              |                       |
| Usemame                  |              |                       |
| Password                 |              |                       |
| <u>Register new user</u> |              | Forgot your password? |
|                          |              |                       |
| 3                        | LOGIN        |                       |

| S | step | System/field | Your input                                                          |
|---|------|--------------|---------------------------------------------------------------------|
|   | 0    | Username     | Enter your <b>Username</b> that you used to register on the system. |
|   | 2    | Password     | Enter your Password.                                                |

| 3 | Login | Click on <b>Login</b> to continue or press ENTER on the keyboard. |
|---|-------|-------------------------------------------------------------------|

4. Resetting your password

| Step | System/field                                                     | Your input                                                                                                    |
|------|------------------------------------------------------------------|----------------------------------------------------------------------------------------------------|
| 0    | If you have used your<br>SANBS Network<br>credential to register | You cannot reset the password to the HREC system via the SANBS<br>HREC System. Instead, you may reset your network password as<br>you currently do on the network. You may then use the new<br>password to login into the SANBS HREC System. |
| 2    | If you have used a non-<br>SANBS email address to register       | Follow the steps below to reset your SANBS HREC System password.                                                                                                    |

Access the system via the link listed 1 above.

|         | II K2                                  |
|---------|----------------------------------------|
|         |                                        |
| Which a | iccount would you like to log in with? |
|         | SANBS Staff<br>Windows Authentication  |
|         |                                        |

| Step | System/field   | Your input                                                       |
|------|----------------|------------------------------------------------------------------|
| 1    | External Forms | If you have registered using a non-SANBS email address, click on |
|      | Authentication | External Forms Authentication.                                   |
|      |                |                                                                  |

|                   | K2 |                       |
|-------------------|----|-----------------------|
|                   |    |                       |
|                   |    |                       |
|                   |    |                       |
| Username          |    |                       |
|                   |    |                       |
| Password          |    |                       |
| Register new user | •  | Forgot your password? |
|                   |    |                       |
|                   |    |                       |

| Step | System/field | Your input                    |
|------|--------------|-------------------------------|
| 0    | Forgot your  | Click on Forgot your password |
|      | password     |                               |

| SANBS External User Registration                         |        |
|----------------------------------------------------------|--------|
| Request password reset                                   |        |
| Please provide you primary email and press submit button |        |
| Primary Email tex gmail.com                              |        |
|                                                          | Submit |

| Step | System/field  | Your input                                                        |
|------|---------------|-------------------------------------------------------------------|
| (    | Primary Email | Enter your Primary Email address that you used to register on the |

INF-TRR-012 1087395 REV 1 (22/12/23) Page 5 of 24

|   |        | system.                             |
|---|--------|-------------------------------------|
| 2 | Submit | Click on <b>Submit</b> to continue. |

The following message will be displayed:

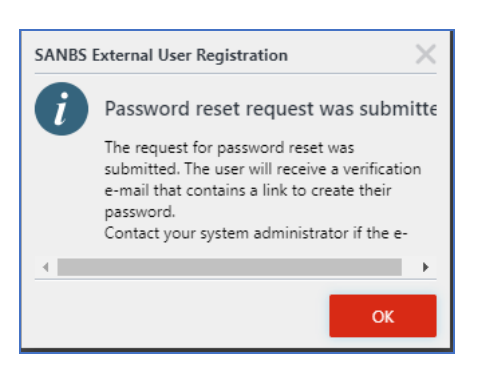

| Step | System/field | Your input                                                                                                    |
|------|--------------|----------------------------------------------------------------------------------------------------|
| 0    | ОК           | Click <b>OK</b> to continue                                                                                                    |
|      | System       | An email will be sent to your email address to reset your password.<br>Click on the link in the email to reset your password, bearing in mind to<br>use a strong password. |

## 5. Logging off

To log off the system, simply close your browser. All unsaved work will be lost.

6. Principal Investigator landing page

| Sures 5                | 6                               |                              | SANBS HREC SYSTEM                                 |                                   | 1 Test User ( @gr  | (mail.com) |
|------------------------|---------------------------------|------------------------------|---------------------------------------------------|-----------------------------------|--------------------|------------|
| Submitted Applications | Maddlet                         |                              |                                                   |                                   | <b>B O H</b>       | 7.6        |
| 風 New Application 3    | FOLIO                           | ACTIVITY NAME                | TASK START DATE                                   | WORKFLOW NAME                     |                    |            |
| saved Applictions      | •                               |                              | No tasks to display                               |                                   |                    |            |
| 💶 My Profile 😕         | My Current Applications         |                              |                                                   |                                   |                    |            |
|                        | 🖒 Refresh 🛛 🔶 Open Application  |                              |                                                   |                                   |                    |            |
|                        | Selected Filter: Default        | V 🌮 Quick Search: All fields | ✓                                                 |                                   |                    |            |
|                        | REFERENCE NUMBER TITLE OF STUDY | SUBMITTED BY                 | PRINCIPAL INVESTIGATOR EMAIL ESTIMATED START DATE | ESTIMATED END DATE SUBMITTED DATE | APPLICATION STATUS |            |
|                        |                                 |                              | No items to display.                              |                                   |                    |            |

| Step | System/field     | Your input                                                                                                    |
|------|------------------|----------------------------------------------------------------------------------------------------|
| 1    | Username         | This is the name of the user logged into the system at that point in time.                                                                                                    |
| 2    | My profile       | By selecting this menu item, a new screen will be displayed for you to complete your personal profile.<br>Your personal profile must be completed before you commence creating a new submission. The data you enter in the personal profile will be pulled through into the submission and will be saved with the submission. Changes made to your personal profile will only be pulled through to your next submission i.e., submissions that were started, saved or submitted will not be changed retrospectively. See section <b>7</b> below to complete your profile. |
| 3    | New applications | This menu item allows you to create a new application for review by the SANBS Scientific Review Committee and or the Human Research Ethics Committee. Refer to section <b>8</b> Creating and submitting an                                                                                                    |

|   |                            | application                                                                                                    |
|---|----------------------------|----------------------------------------------------------------------------------------------------|
| 4 | Saved applications         | Applications that are still work in progress will be saved here. Saved applications will not be assigned a reference number. Refer to section <b>12 Saved Applications</b>                                                                                                    |
| 0 | Submitted<br>applications  | Applications that have been submitted for review will be displayed<br>here. You will not be able to change a submitted application unless<br>you are requested to do so by the SRC or HREC Administrator. Only the<br>sections that you may be requested to change will be available for<br>you to change and resubmit. |
| 6 | Worklist                   | During the review process, tasks may be created for you to complete.<br>You will find these tasks here.                                                                                                    |
| 7 | My current<br>applications | Your current applications will be displayed here. You will be able to see the status of each application in the Application Status field.                                                                                                    |

# 7. Updating My Profile

On the landing page menu, click on **8** My Profile

| User Details                                     |                                |              |                    |                        |  |
|--------------------------------------------------|--------------------------------|--------------|--------------------|------------------------|--|
| *Title                                           | 2 Mr Mrs Miss                  | Ms Dr Prof   | Type Of User       | SANBS Staff   External |  |
| *Name                                            | 3 Type a value                 |              | *Sumame            | Type a value           |  |
| Display Name                                     | 5                              |              |                    |                        |  |
| *Affiliated Institutions                         | 6 Type a value                 |              | *Current Position  | Type a value           |  |
| *Are you a member of any Professional Bodies     | 8 • Yes                        | No           |                    |                        |  |
| Contact details                                  |                                |              |                    |                        |  |
| *Primary Number                                  | 9 + x000x x00x x000r           |              | Alternative Number | *x000r x00r x000r      |  |
| *Primary Email                                   | 10 Soobra00+testuser@gmail.com |              | Alternative Email  | 3 Type a value         |  |
| Mobile Number                                    | * X000X X00X X000X             |              | *Country           | 1 Type a value 🛛 🗟 🔊   |  |
|                                                  | -                              |              |                    | 17 Save Details        |  |
| Professional Bodies                              |                                |              |                    |                        |  |
| 🕂 Add Professional Body 🥒 Edit Professional Body | X Delete                       |              |                    |                        |  |
| PROFESSIONAL BODY 15                             |                                |              | REGISTRATION NUM   | BER                    |  |
|                                                  |                                | No iten      | s to display.      |                        |  |
| Qualifications                                   |                                |              |                    |                        |  |
| + Add Qualification 📝 Edit Qualification 💢 Deele |                                |              |                    |                        |  |
| Selected Filter: Default                         | V 🌮 Quick Search: All fields   | ~ ¢          |                    |                        |  |
| QUALIFICATION NAME 16 CREAT                      | TED BY                         | CREATED DATE | UPDATED BY         | UPDATED DATE           |  |
|                                                  |                                | No iten      | s to display.      |                        |  |

| Step | System/field                                       | Your input                                                                                                    |
|------|----------------------------------------------------|----------------------------------------------------------------------------------------------------|
| 0    | User type                                          | The system will select SANBS Staff by default if you registered as a SANBS employee using a SANBS email address. The system will select External if you registered using a non-SANBS email address. |
| 2    | Title                                              | Select your <b>Title</b>                                                                                                    |
| 3    | Name                                               | Enter your <b>First name</b>                                                                                                    |
| 4    | Surname                                            | Enter your <b>Surname</b>                                                                                                    |
| 6    | Display name                                       | The system will display your first name and surname.                                                                                                    |
| 6    | Affiliated institutions                            | Enter <b>Affiliated Institutions.</b> Separate multiple entries with a semi colon(;).                                                                                                    |
| 0    | Current position                                   | Enter you <b>Current Position</b> at the institution or organisation that you work at.                                                                                                    |
| 8    | Are you a member<br>of any Professional<br>bodies? | If you select <b>Yes</b> , proceed to number 15 below.<br>If you select <b>No</b> , proceed to question 9.                                                                                          |
| 9    | Primary number                                     | Enter your <b>Primary number</b> . Use the following format +country code and                                                                                                    |

|    |                     | area code space next 3 digits space next 4 digits (e.g., +2711 555 9999)                                                                                                    |
|----|---------------------|----------------------------------------------------------------------------------------------------|
| 10 | Primary email       | The system will default to the email address you used to register with on the SANBS HREC system.                                                                                     |
| 1  | Mobile number       | Enter your <b>Mobile number.</b> Use the following format +country code and area code space next 3 digits space next 4 digits (e.g., +2782 555 9999)                                 |
| 12 | Alternative number  | Enter an <b>Alternative number</b> that you can be contacted at. Use the following format +country code and area code space next 3 digits space next 4 digits (e.g., +2782 555 9999) |
| 13 | Alternative email   | Enter an Alternative Email address.                                                                                                    |
| 14 | Country             | Enter the first few characters and then click on these characters to see<br>a shortened list that you can select from.                                                               |
| 15 | Professional bodies | If you selected <b>Yes</b> to <b>1</b> above, follow the steps in section <b>1</b> to add, <b>7.2</b> to edit or <b>7.3</b> to delete <b>Professional Bodies</b> .                   |
| 16 | Qualifications      | To enter your qualifications, follows the steps in section <b>7.4</b> to add, <b>7.5</b> to edit or <b>7.6</b> to delete <b>Qualifications</b> .                                     |

## 7.1. Adding a Professional Body

To enter your first professional body, click on + Add Professional Body, then follow the steps below.

| Professional Bodies                   |                                       |                             |  |                |   |
|---------------------------------------|---------------------------------------|-----------------------------|--|----------------|---|
| + Add Professional Bo                 | ody 🎤 Edit Professional Body 🗙 Delete |                             |  |                |   |
| PROFESSIONAL BODY REGISTRATION NUMBER |                                       |                             |  |                |   |
| Qualifications                        | Professional Body Details             | Nis items in <i>diseinu</i> |  |                |   |
| - Add Qualification                   | Professional Body                     | Select or 1                 |  | $\sim$         | _ |
| Selected Filter: Default              | Registration Number                   | Type a value 2              |  |                |   |
| QUALIFICATION NAME                    |                                       |                             |  | 3 Create Close |   |
|                                       |                                       |                             |  |                |   |
|                                       |                                       |                             |  |                |   |

| Step | System/field        | Your input                                                      |
|------|---------------------|-----------------------------------------------------------------|
| 1    | Professional body   | Select a <b>Professional Body</b> from the dropdown list.       |
| 2    | Registration number | Enter the <b>Registration number</b> for the body you selected. |
| 3    | Create or close     | Select <b>Create</b> to save the entry or Close to abort.       |

Adding another Professional Body

To add another Professional body, click on + Add Professional Body. Thereafter, follow the steps in the abovementioned table.

7.2. Editing a Professional Body

To edit a Professional Body that you have created, click on the saved professional body once, and then click on save or to exit without saving the changes.

7.3. Deleting a Professional Body

To delete a Professional Body, click on the entry once, then click on  $\boxed{\mathbf{x}_{\text{pere}}}$  to delete it.

| Are you sure?                                    |    |        |
|--------------------------------------------------|----|--------|
| Professional Body will be removed from the list. |    |        |
|                                                  | ОК | Cancel |

Click **OK** to confirm deletion or **Cancel** to abort.

7.4. Adding a Qualification

To enter your first qualification, click on + Add Qualification, then follow the steps below.

| Qualifications           |                                           |              |  |  |
|--------------------------|-------------------------------------------|--------------|--|--|
| 🕂 Add Qualification 🥖    | Add Questionian 💉 Est Questionian X Deste |              |  |  |
| Selected Filter: Default | Qualification Details                     |              |  |  |
| QUALIFICATION NAME       | Qualification Name                        | Пре 🕧 е      |  |  |
|                          |                                           | Create Close |  |  |
|                          |                                           |              |  |  |
|                          |                                           |              |  |  |
|                          |                                           |              |  |  |

| Step | System/field       | Your input                                                                 |
|------|--------------------|----------------------------------------------------------------------------|
| 1    | Qualification name | Enter your <b>Qualification</b> .                                          |
| 2    | Create or Close    | Click on <b>Create</b> to save the qualification or <b>Close</b> to abort. |

Adding another Qualification

To add another qualification, click on + Add Qualification. Thereafter, follow the step in the abovementioned table.

7.5. Editing a Qualification

To edit a qualification that you have created, click on the saved qualification once, and then click on *Lett Qualification* or double click on the entry to amend it. Click on *Update* to save or to exit without saving the changes.

7.6. Deleting a Qualification

To delete a qualification, click on the entry once, then click on  $\underbrace{\times}$  to delete it.

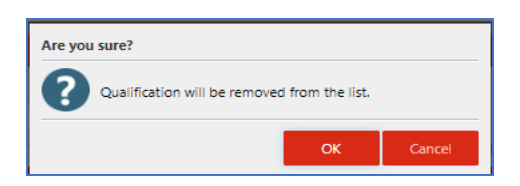

Click **OK** to confirm deletion or **Cancel** to abort.

- 8. Creating and submitting a new application
  - Throughout this user manual, personal information and test data have been redacted.
  - All questions prefixed with an asterisk (\*) are mandatory.
  - All documents to be uploaded by the Principal Investigator must be in the PDF format only.
  - This user manual provides guidance on all questions in all 11 sections of the application that the Principal Investigator may be required to complete.
  - Depending of the choices made to certain questions, some questions or whole sections may be suppressed i.e., no input is required from you for the suppressed questions or sections.
  - Throughout the system, where you have made a selection to a question, entered data in subsequent questions or sections, but then change the selection to that question, the system will alert you that the subsequent data you entered will be deleted. Therefore, carefully consider your answer choices.

INF-TRR-012 1087395 REV 1 (22/12/23) Page 9 of 24

utes:

• Where abbreviations or acronyms are used, type out the full word or name followed by the abbreviation or acronym in brackets. Thereafter you may use the abbreviation or acronym only.

On the landing page menu, click on **3** New Application > New Application

| 8.1. SECTION 1: INVESTIGATOR DETAIL |
|-------------------------------------|
|-------------------------------------|

| SAMES                  |                                                                                         | SANBS HREC SYST                                                                 | EM                       | A R               |  |  |
|------------------------|-----------------------------------------------------------------------------------------|---------------------------------------------------------------------------------|--------------------------|-------------------|--|--|
| Submitted Applications | *S1-1 Principal Investigator                                                            |                                                                                 |                          |                   |  |  |
| 🖪 New Application      | The details for \$1-1 to \$1-3 are loaded from the "Hy Profile" section. Please use the | "My Profile" button on the left menu to update these details before continuing. |                          |                   |  |  |
| Saved Applictions      | Title                                                                                   | Mr Mrs Miss Ms Dr Prof                                                          | Qualifications           |                   |  |  |
| My Profile             | Name                                                                                    |                                                                                 |                          |                   |  |  |
|                        | Sumarrie                                                                                |                                                                                 |                          |                   |  |  |
|                        | Current Position                                                                        |                                                                                 |                          |                   |  |  |
|                        | Affiliated institution                                                                  |                                                                                 |                          |                   |  |  |
|                        | S1-2 Professional Body Registration and Registration Nu                                 | mber                                                                            |                          |                   |  |  |
|                        |                                                                                         |                                                                                 |                          |                   |  |  |
|                        | 51-3 Principal Investigator Contact Details                                             |                                                                                 |                          |                   |  |  |
|                        | Country                                                                                 | South Africa                                                                    | Mobile number            |                   |  |  |
|                        | Primary Office Phone                                                                    |                                                                                 | Alternative Office Phone |                   |  |  |
|                        | Primary Email                                                                           |                                                                                 | Alternative Email        |                   |  |  |
|                        | *S1-4 HOD Details                                                                       |                                                                                 |                          |                   |  |  |
|                        | *Title                                                                                  | Mr Mrs Miss Ms Dr Prof                                                          | *Department              | Type a value      |  |  |
|                        | *Name                                                                                   |                                                                                 | "Email                   | test@sonbs.org.zo |  |  |
|                        | *Sumarie                                                                                |                                                                                 | "Telephone               | +27xx xxx xxxx    |  |  |
|                        | *S1-5 Is there more than one investigator?                                              |                                                                                 |                          |                   |  |  |
|                        | 1 No. 1 No.                                                                             |                                                                                 |                          |                   |  |  |
|                        | *S1-6 Purpose of the research                                                           |                                                                                 |                          |                   |  |  |
|                        | *Degree purpose                                                                         | Yes No                                                                          |                          |                   |  |  |
|                        |                                                                                         |                                                                                 |                          |                   |  |  |
|                        | 151-7 Has this research/study been reviewed by a Scientific Committee?                  |                                                                                 |                          |                   |  |  |
|                        | (Universities or Research Organizations)                                                |                                                                                 |                          |                   |  |  |
|                        | Yes No                                                                                  |                                                                                 |                          |                   |  |  |
|                        | *S1-8 Did you submit and received pre-approval from SAN                                 | ABS to undertake this research?                                                 |                          |                   |  |  |
|                        | Yes No                                                                                  |                                                                                 |                          |                   |  |  |
|                        |                                                                                         |                                                                                 |                          |                   |  |  |
|                        |                                                                                         |                                                                                 |                          |                   |  |  |
|                        |                                                                                         |                                                                                 |                          | Save Close        |  |  |

| Question                | System/field/question                                                                                                   | Your input                                                                                                    |
|-------------------------|----------------------------------------------------------------------------------------------------|----------------------------------------------------------------------------------------------------|
| *S1-1<br>*S1-2<br>*S1-3 | Principal Investigator<br>Professional body<br>PI Contact details                                                       | The data displayed in this question is pulled through from <b>My</b><br><b>Profile</b> section (refer section 7 above). The data cannot be<br>changed in the application but only in your profile. If you want<br>to make a change to your profile that should reflect in the new<br>application, abort this application now and update your profile,<br>then restart the new application creation process. |
| *S1-4                   | HOD Details                                                                                                    | Complete the details for the Head of Department (HOD).                                                                                                    |
| *\$1-5                  | Is there more than 1<br>Investigator?                                                                                   | If you select <b>No</b> , proceed to *\$1-6.<br>If you select <b>Yes</b> , proceed to the 8.1.1 <i>Investigators</i> that will<br>appear at the bottom of the screen.                                                                                                    |
| *S1-6                   | Purpose of the research                                                                                                 | If you select <b>No</b> , proceed to *\$1-7.<br>If you select <b>Yes</b> , enter the degree related to your research.                                                                                                    |
| *S1-7                   | Has this research/study<br>been reviewed by a<br>Scientific<br>Committee?(Universities<br>or Research<br>Organizations) | If you select <b>No</b> , proceed to *\$1-8.<br>If you select <b>Yes</b> , proceed to *\$1-7a.                                                                                                    |
| *\$1-7a                 | Upload Scientific<br>Review Approval Letter<br>from your Institution<br>(PDF format only)                               | Upload the Scientific Review Approval letter that you received from your Institution.                                                                                                    |
| *S1-8                   | Did you submit and<br>received pre-approval<br>from SANBS to                                                            | If you select <b>No</b> , you will not be able to proceed with this application. You may choose to see the application and                                                                                                    |

|         | undertake this<br>research?                                    | return to it at a later time or <b>Gose</b> to abort the application. |
|---------|----------------------------------------------------------------|-----------------------------------------------------------------------|
|         |                                                                | If you select Yes, proceed to *\$1-8a.                                |
| *\$1-8a | Upload the SANBS pre-<br>approval letter (PDF<br>format only). | Upload the pre-approval letter that you received from SANBS.          |

### 8.1.1. Adding a Secondary Investigator

To add a secondary investigator, click on + Add Another Investigator

, then follow the steps below.

| INVESTIGATORS | INVESTIGATORS  |                     |                   |                           |                            |                  |                         |               |                |
|---------------|----------------|---------------------|-------------------|---------------------------|----------------------------|------------------|-------------------------|---------------|----------------|
| 🕂 Add Another | r Investigator | 🖋 Edit Investigator | X Delete Please a | dd at least one entry int | o the list                 |                  |                         |               |                |
| TYPE OF USER  | TITLE          | NAME                | SURNAME           | PRIMARY EMAI              | AFFILIATED<br>INSTITUTIONS | CURRENT POSITION | PRIMARY OFFICE<br>PHONE | MOBILE NUMBER | QUALIFICATIONS |
|               |                |                     |                   |                           | No item:                   | s to display.    |                         |               |                |

| Investigator Details   |                                 |          |                     |                |              |
|------------------------|---------------------------------|----------|---------------------|----------------|--------------|
| Investigator 1 Details |                                 |          |                     |                |              |
| *Type of User          | <ul> <li>SANBS Staff</li> </ul> | External | *Internal User Name | Type a value   | م 🗗          |
| *Name 3                |                                 |          | *Title 5            | Select a title | $\sim$       |
| *Sumame                |                                 |          | *Primary Email      |                |              |
| •                      |                                 |          | •                   |                | 7 Save Close |
|                        |                                 |          |                     |                |              |
|                        |                                 |          |                     |                |              |
|                        |                                 |          |                     |                |              |

| Step | System/field       | Your input                                                                                                    |
|------|--------------------|----------------------------------------------------------------------------------------------------|
| 0    | Type of user       | Select SANBS staff or External as appropriate.                                                                                                    |
| 2    | Internal user name | If the secondary investigator is a SANBS employee, enter the users first<br>name in this field and then select the correct name from the list other<br>SANBS employees with a similar first name. Then proceed to select the<br>employees' title. All other fields will be populated from data stored on<br>the SANBS Network. |
| 3    | Name               | If you selected External in 1 above, enter the secondary investigators; <i>first name</i>                                                                                                    |
| 4    | Surname            | Enter the secondary investigators' Surname                                                                                                    |
| 5    | Title              | Enter the secondary investigators' Title                                                                                                    |
| 6    | Primary email      | Enter the secondary investigators' Primary email address                                                                                                    |
| 0    | Save or Close      | Select <b>Save</b> to save the data or <b>Close</b> without saving the data.                                                                                                    |

## 8.1.2. Adding another Secondary Investigator

To add another secondary investigator, click on +Add Another Investigator. Thereafter, follow the step in **8.1.1 Adding a Secondary Investigator**.

8.1.3. Editing a Secondary Investigator

To edit a secondary investigator that you have created, click on the saved secondary investigator once, and then click on to click on the entry to amend it. Click on save or to exit without saving the changes.

## 8.1.4. Deleting a Secondary Investigator

To delete a secondary investigator, click on the entry once, then click on the delete it.

When done with Section 1, click on save or cose to exit without saving the changes. You may then click on the next section at the top of the screen.

#### 8.2. SECTION 2: STUDY DETAILS

| Question<br>number | System/field/question                                      | Your input                                                                                                    |
|--------------------|------------------------------------------------------------|----------------------------------------------------------------------------------------------------|
| *S2-1              | Title of the study                                         | Enter a short but meaningful title for your study.                                                                                                    |
| *S2-2              | Aims and objectives of the study                           | Enter the requested information.                                                                                                    |
| *\$3-3             | Relevant<br>background and<br>significance of the<br>study | Enter the requested information.                                                                                                    |
| *S2-4              | Study design                                               | Enter the requested information.                                                                                                    |
| *S2-5              | Procedures                                                 | Enter the requested information.                                                                                                    |
| *S2-6              | Statistical analyses                                       | Enter the requested information.                                                                                                    |
| *S2-7              | Outcomes measures                                          | Enter the requested information.                                                                                                    |
| *\$2-8             | Estimated study start<br>date                              | Select an estimated study start date. Please take into account<br>the dates of the next SRC and HREC meeting before you select<br>the estimated start date. |
| S2-9               | Estimated study end date                                   | Select an estimated study end date. Please take into account<br>the dates of the next SRC and HREC meeting before you select<br>the estimated end date.     |
| *S2-10             | Study duration:<br>number of years                         | Select the appropriate option from the available options.                                                                                                   |

When done with Section 2, click on save or close to exit without saving the changes.

You may then click on the next section at the top of the screen.

## 8.3. SECTION 3: STUDY PARTICIPANTS

| Question<br>number | System/field/question                                                          | Your input                                                                                                    |
|--------------------|--------------------------------------------------------------------------------|----------------------------------------------------------------------------------------------------|
| *\$3-1             | Study type                                                                     | This section comprises 4 questions S3-1a to S3-1d.<br>Depending on your selection to each question,<br>subsequent questions or sections may be suppressed. If<br>you should change your selection to any of these 4 questions,<br>the subsequent data you have entered after your original<br>selection will be deleted. The system will warn you of this and<br>offer you an opportunity to reconsider the change. |
| \$3-1a             | Will your research<br>involve study<br>participants directly<br>or indirectly? | If you select <b>No</b> , save and proceed to section 4.<br>If you select <b>Yes</b> , proceed to \$3-1b.                                                                                                    |

| Question | System/field/question | Your input                                                                                                   |
|----------|-----------------------|----------------------------------------------------------------------------------------------------|
| \$3-1b   | Will your research    | If you select <b>No</b> , proceed to \$3-1d.                                                                 |
|          | involve the review of |                                                                                                    |
|          | participant data      | If you select <b>Yes</b> , proceed to \$3-1c.                                                                |
| S3-1C    | Will you only analyse | If you select <b>No</b> , a warning message will be displayed                                                |
| 00 10    | data from             | informing you that the application cannot be considered                                                      |
|          | participant who       | without participant consent. You may click on                                                                |
|          | gave consent on the   | this application or <b>Circle</b> to reconsider your response. If you                                        |
|          | SANBS Donor           |                                                                                                    |
|          | their data can be     | clicked on <b>mana</b> , the system will not save your data and you will be returned to your databased page. |
|          | used for research     |                                                                                                    |
|          | purpose?              | If you select <b>Yes</b> , proceed to *S3-2.                                                                 |
| \$3-1d   | Will the participants | After your <b>Yes</b> or <b>No</b> selection, proceed to *S3-2.                                              |
|          | procedure or          |                                                                                                    |
|          | intervention?         |                                                                                                    |
| *\$3-2   | Participant           | Make a selection from the available options.                                                                 |
|          | demographics - Age    |                                                                                                    |
| *८२-२    | Barticipant           | Make a selection from the available options                                                                  |
| 55 5     | demographics -        |                                                                                                    |
|          | Gender                |                                                                                                    |
| *S3-4    | Participant           | Make a selection from the available options.                                                                 |
|          | demographics -        |                                                                                                    |
| *S3-5    | Number of study       | Enter a number from zero upwards.                                                                            |
|          | participants          | -                                                                                                    |
| *\$3-6   | Number of control     | Enter a number from zero upwards.                                                                            |
| *\$3-7   | What are the          | Enter the requested information.                                                                             |
| 62.0     | inclusion criteria?   | Enter the requested information                                                                              |
| 33-0     | exclusion criteria?   |                                                                                                    |
| *S3-9    | How are participants  | Enter the requested information.                                                                             |
|          | recruited?            |                                                                                                    |
| *S3-10   | How will privacy and  | Enter the requested information.                                                                             |
|          | confidentiality be    |                                                                                                    |
|          | protected during      |                                                                                                    |
| *\$3-11  | Are participants      | Make a selection from the available options                                                                  |
| 00 11    | subordinate to        |                                                                                                    |
|          | investigator?         |                                                                                                    |
| *S3-12   | Is there payment for  | If you select <b>No</b> , proceed to *\$3-13.                                                                |
|          | panicipanise          | If you select <b>Yes</b> , proceed to *\$3-14.                                                               |
| *\$3-13  | If no, why not?       | Enter the requested information.                                                                             |
| *\$3-14  | If yes, what is the   | Enter the requested information.                                                                             |
|          | justification and     |                                                                                                    |
| *\$3-15  | What is the time      | Enter the requested information                                                                              |
|          | commitment for        |                                                                                                    |
|          | participants in the   |                                                                                                    |
|          | study?                |                                                                                                    |

| Question<br>number | System/field/question                                                              | Your input                                                                                                   |
|--------------------|------------------------------------------------------------------------------------|----------------------------------------------------------------------------------------------------|
| *S3-16             | Does this study<br>involve vulnerable<br>groups?                                   | If you select <b>No</b> , and proceed to the next section.<br>If you select <b>Yes</b> , proceed to *\$3-17. |
| *\$3-17            | If yes, which group?                                                               | Make a selection from the available options. If you select<br>Other, proceed to *\$3-18.                     |
| *\$3-18            | If other, please specify.                                                          | Enter the requested information.                                                                             |
| *S3-19             | What measures will<br>be taken to minimize<br>risks/discomfort for<br>such groups? | Enter the requested information.                                                                             |

When done with Section 3, click on save or come to exit without saving the changes. You may then click on the next section at the top of the screen.

#### 8.4. SECTION 4: PROCEDURES

| Question<br>number | System/field/question                                                   | Your input                                                                                                    |
|--------------------|-------------------------------------------------------------------------|----------------------------------------------------------------------------------------------------|
| *S4-1              | What study<br>procedures are to be<br>performed on<br>participants?     | Select one or more entries from the available options. If you select Any Other, proceed to *\$4-2.                                                                                                    |
| *S4-2              | Any other (Please<br>explain)                                           | Enter the requested information.                                                                                                    |
| *\$4-3             | Give details of the<br>procedure to be<br>carried out:                  | Enter the requested information.                                                                                                    |
| *\$4-4             | Are there one or<br>more person(s)<br>carrying out the<br>procedures?   | If you select <b>No</b> , proceed to *S4-5.<br>If you selected <b>Yes</b> , follow the steps under <b>8.4.1</b> to DD, <b>8.4.2</b><br>to edit or <b>8.4.3</b> to delete <b>person(s)</b> carrying out the<br>procedures. |
| *S4-5              | Are there one or<br>more sites where the<br>study will be<br>performed? | If you select <b>No</b> , and proceed to the next section.<br>If you selected <b>Yes</b> , follow the steps under <b>8.4.4</b> to add,<br><b>8.4.5</b> to edit or <b>8.4.6</b> to delete <b>Site Details.</b>             |

8.4.1. Details of person(s) carrying out the procedures.

To add the details of the person(s) carrying out the procedures, click on + Add Person Performing Procedure, then follow the steps below.

| DETAILS PERSON CARRYING OUT THE PRO | CEDURES      |      |      |                                    |              |              |
|-------------------------------------|--------------|------|------|------------------------------------|--------------|--------------|
| S4 Person 1                         |              |      |      |                                    |              |              |
| *Title 1                            | Mr           | Miss | Dr   | •                                  |              |              |
| -                                   | Mrs          | Ms   | Prof | GCP Training (if applicable)       | Type a value |              |
| *Name 2                             | Type a value |      |      | Name Of Service Provider           | Type a value |              |
| *Sumame 3                           | Type a value |      |      | Other Training Provided/Experience | Type a value |              |
|                                     |              |      |      |                                    |              | 7 Save Close |
|                                     |              |      |      |                                    |              |              |
|                                     |              |      |      |                                    |              |              |
|                                     |              |      |      |                                    |              |              |

| Step | System/field                          | Your input                                                     |
|------|---------------------------------------|----------------------------------------------------------------|
| 1    | Title                                 | Make a selection from the available options.                   |
| 2    | Name                                  | Enter the requested information.                               |
| 3    | Surname                               | Enter the requested information.                               |
| 4    | GCP Training                          | Enter the requested information if this is applicable.         |
| 5    | Name of Service<br>Provider           | Enter the requested information if this is applicable.         |
| 6    | Other training<br>provided/experience | Enter the requested information if this is applicable.         |
| 0    | Save or Close                         | Select Save to save the data or Close without saving the data. |

Adding the details of another person carrying out the procedures

To add another person carrying out the procedures, click on *Add* Person Performing Procedure Thereafter, follow the steps in section **8.4.1** mentioned above.

8.4.2. Editing the details of a person carrying out the procedures

To edit an entry, click on the saved entry once, and then click on double click on the entry to amend it. Click on the save or to exit without saving the changes.

8.4.3. Deleting the details of a person carrying out the procedures

To delete an entry, click on the entry once, then click on Cetter to delete it. Click

#### 8.4.4. Site details

To add a site where the study will be performed, click on + Add Another Site, then follow the steps below.

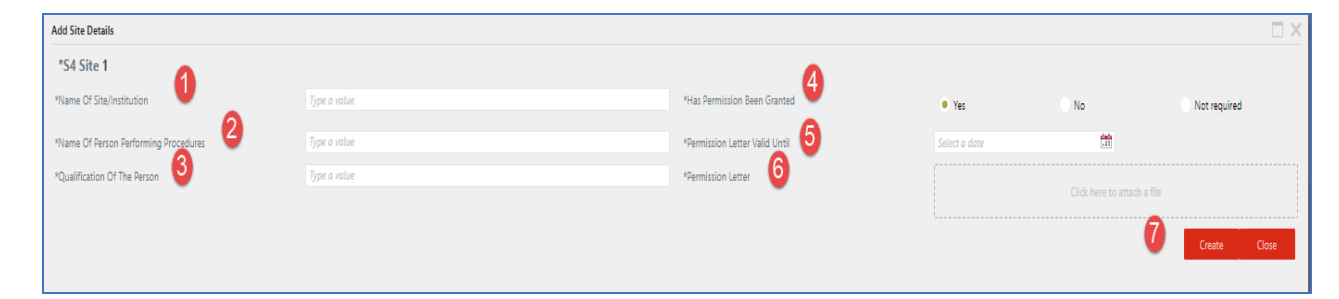

| Step | System/field                                   | Your input                                                                                                    |
|------|------------------------------------------------|----------------------------------------------------------------------------------------------------|
| 0    | Name of                                        | Enter the requested information.                                                                                                    |
|      | site/institution                               |                                                                                                    |
| 2    | Name of person<br>performing the<br>procedures | Enter the requested information.                                                                                                    |
| 8    | Qualification of the                           | Enter the requested information.                                                                                                    |
|      | person                                         |                                                                                                    |
| 3    | Has permission been<br>granted?                | If you select <b>Yes</b> , proceed to <sup>6</sup> below.<br>If you select <b>No</b> , your application will not be reviewed by the<br>SRC or HREC Committees. You may choose to click on<br>to save and complete this information later or <b>Cose</b> to exit<br>without saving the changes. |

|   |                                  | If you select <b>Not Required</b> , proceed to <b>0</b> below                |
|---|----------------------------------|------------------------------------------------------------------------------|
| 5 | Permission letter valid<br>until | Select a date from the calendar.                                             |
| 6 | Permission letter                | Upload the permission letter in PDF format.                                  |
| 0 | Save or Close                    | Select <b>Save</b> to save the data or <b>Close</b> without saving the data. |

### Adding another site

To add another site, click on **H** Add Another Site. Thereafter, follow the steps in section **8.4.4** mentioned above.

8.4.5. Editing the site details

To edit an entry, click on the saved entry once, and then click on **Cose** or double click on the entry to amend it. Click on **Update** to save or **Cose** to exit without saving the changes.

8.4.6. Deleting the site details

To delete an entry, click on the entry once, then click on Cetter to delete it. Click of to delete or Carcel to abort the deletion.

When done with Section 4, click on save or cose to exit without saving the changes. You may then click on the next section at the top of the screen.

## 8.5. SECTION 5: THERAPEUTIC INTERVENTION

| Question<br>number | System/field/question                                                                  | Your input                                                                                                    |
|--------------------|----------------------------------------------------------------------------------------|----------------------------------------------------------------------------------------------------|
| *\$5-1             | Does this study<br>involve therapeutic<br>intervention?                                | If you select <b>No</b> , proceed to *S5-3<br>If you select <b>Yes</b> , proceed to *S5-2a                                                      |
| *\$5-2a            | If yes, has provision<br>been made to deal<br>with adverse events<br>or complications? | If you select <b>No</b> , proceed to *S5-2b<br>If you select <b>Yes</b> , provide further information in the textbox<br>that will be displayed. |
| *\$5-2b            | What is the product given?                                                             | Enter the requested information.                                                                                                    |
| *\$5-2c            | What is the dose<br>given?                                                             | Enter the requested information.                                                                                                    |
| *\$5-2d            | What is the<br>frequency of dosing?                                                    | Enter the requested information.                                                                                                    |
| *\$5-2e            | What is the duration of treatment?                                                     | Enter the requested information.                                                                                                    |
| *\$5-3             | Will you be<br>withholding standard<br>therapy in the course<br>of research?           | If you select <b>No</b> , proceed to *S5-5<br>If you select <b>Yes</b> , proceed to *S5-4                                                       |
| *\$5-4             | If yes, please provide justification:                                                  | Enter the requested information.                                                                                                    |
| *S5-5              | Are there any known<br>risks associated with<br>giving this product?                   | If you select <b>No</b> , proceed to *S5-7<br>If you select <b>Yes</b> , proceed to *S5-6                                                       |

| Question | System/field/question                                       | Your input                                  |
|----------|-------------------------------------------------------------|---------------------------------------------|
| number   |                                                             |                                             |
| *\$5-6   | If yes, please<br>highlight risks:                          | Enter the requested information.            |
| *\$5-7   | Are any other<br>treatments that are                        | If you select <b>No</b> , proceed to *S5-9  |
|          | contra-indicated<br>during the study?                       | If you select <b>Yes</b> , proceed to *S5-8 |
| *\$5-8   | If yes, please specify:                                     | Enter the requested information.            |
| *\$5-9   | Who will monitor the<br>safety of the<br>administered drug? | Enter the requested information.            |

When done with Section 5, click on save or to save or to exit without saving the changes. You may then click on the next section at the top of the screen.

## 8.6. SECTION 6: CONFIDENTIALITY AND PRIVACY OF PARTICIPANTS

| Question | System/field/question                                                                                                    | Your input                                                                                                    |
|----------|----------------------------------------------------------------------------------------------------|----------------------------------------------------------------------------------------------------|
| *S6-1    | Are you collecting<br>primary data with<br>patient identifiers<br>(Name, ID, etc.)?                                                                                                | If you select <b>No</b> , proceed to *S6-3<br>If you select <b>Yes</b> , proceed to *S6-2                                                                     |
| *\$6-2   | If yes, which<br>identifiers are you<br>collecting?                                                                                                    | Select one or more entries from the available options.                                                                                                    |
| *S6-3    | How will<br>confidentiality be<br>maintained so that<br>patients/ participants<br>/controls are not<br>identifiable to<br>persons not involved<br>in the research?<br>Type a value | Enter the requested information.                                                                                                    |
| *\$6-4   | How will the<br>investigator maintain<br>privacy of<br>participants in the<br>research setting?<br>Type a value                                                                    | Enter the requested information.                                                                                                    |
| *\$6-5   | Will data and<br>participant identifiers<br>be stored separately<br>linked by a code?                                                                                              | If you select <b>No</b> , proceed to *S6-7<br>If you select <b>Yes</b> , proceed to *S6-6                                                                     |
| *S6-6    | Who will have access<br>to code, data and<br>data identification?                                                                                                    | Enter the requested information.                                                                                                    |
| *\$6-7   | Is a sample data<br>collection sheet or<br>questionnaire<br>attached?                                                                                                    | If you select <b>No</b> , proceed to *S6-8<br>If you select <b>Yes</b> , proceed to *S6-7a<br>If you select <b>Not Required</b> , Save or Close this section. |

INF-TRR-012When done with Section 6, click on save or close to exit without saving the<br/>changes.1087395 RE<br/>Page 17 ofYou may then click on the next section at the top of the screen.

## 8.7. SECTION 7: INFORMED CONSENT

| Question<br>number | System/field/question                                                                                                    | Your input                                                                                                    |
|--------------------|----------------------------------------------------------------------------------------------------|----------------------------------------------------------------------------------------------------|
| *\$7-1             | Is written informed<br>consent required?                                                                                                    | If you select <b>No</b> , proceed to *S7-2<br>If you select <b>Yes</b> , proceed to *S7-1a                                                                                                    |
| *\$7-1a            | Upload sample<br>written consent form                                                                                                    | Upload the required document in PDF format.                                                                                                    |
| *S7-2              | If no, explain why<br>written consent if not<br>required:                                                                                      | Enter the requested information.                                                                                                    |
| *\$7-3             | For participants <18<br>years of age, a<br>Parental Informed<br>consent is required.<br>Will this be provided?                                 | If you select <b>No</b> , a warning message will be displayed<br>informing you that the application cannot be considered<br>without the sample Parental Written consent. You may<br>choose to click on save and complete this<br>information later or come to exit without saving the<br>changes<br>If you select <b>Yes</b> , proceed to *7-3a.          |
| *S7-3a             | Upload sample<br>Parental Informed<br>consent form                                                                                             | Upload the required document in PDF format.                                                                                                    |
| *s7-4              | For participants <18<br>years of age who are<br>able to read and<br>write an Informed<br>Assent form is<br>required. Will this be<br>provided? | If you select <b>No</b> , a warning message will be displayed<br>informing you that the application cannot be considered<br>without the sample Informed Assent. You may choose to<br>click on <b>see</b> to save and complete this information later<br>or <b>core</b> to exit without saving the changes<br>If you select <b>Yes</b> , proceed to *7-4a. |
| *\$7-4a            | Upload sample<br>Informed Assent form                                                                                                    | Upload the required document in PDF format.                                                                                                    |

When done with Section 7, click on <sup>Sve</sup> to save or <sup>Cose</sup> to exit without saving the changes. You may then click on the next section at the top of the screen.

#### 8.8. SECTION 8: RISK ASSESSMENT

| Question<br>number | System/field/question                            | Your input                                                                                |
|--------------------|--------------------------------------------------|-------------------------------------------------------------------------------------------|
| *\$8-1             | Are there risks to participants?                 | If you select <b>No</b> , proceed to *S8-3<br>If you select <b>Yes</b> , proceed to *S8-2 |
| *\$8-2             | Explain how this will be mitigated:              | Enter the requested information.                                                          |
| *\$8-3             | Are there risks to<br>SANBS?                     | If you select <b>No</b> , proceed to *S8-5<br>If you select <b>Yes</b> , proceed to *S8-4 |
| *\$8-4             | Explain how the<br>risk(s) will be<br>mitigated: | Enter the requested information.                                                          |

| Question<br>number | System/field/question                                                  | Your input                                                                                |
|--------------------|------------------------------------------------------------------------|-------------------------------------------------------------------------------------------|
| *\$8-5             | Are there risks to the<br>institution where the<br>study is conducted? | If you select <b>No</b> , proceed to *S8-7<br>If you select <b>Yes</b> , proceed to *S8-6 |
| *\$8-6             | Explain how this will be mitigated:                                    | Enter the requested information.                                                          |
| *\$8-7             | What is the DAIDS<br>Risk/Benefit<br>Category?                         | Select one of the available options.                                                      |

### 8.9. SECTION 9: BENEFITS

When done with Section 8, click on save or close to exit without saving the changes.

You may then click on the next section at the top of the screen.

| Question<br>number | System/field/question                                                                                                    | Your input                       |
|--------------------|----------------------------------------------------------------------------------------------------|----------------------------------|
| *\$9-1             | What are the benefits of the study to participants?                                                                      | Enter the requested information. |
| *S9-2              | What are the benefits of<br>the study to SANBS?<br>Type a value                                                          | Enter the requested information. |
| *\$9-3             | What are the benefits to<br>the institution performing<br>the study?                                                     | Enter the requested information. |
| *\$9-4             | What is the contribution of<br>sponsor / research to<br>capacity building in the<br>community which is to be<br>studied? | Enter the requested information. |

When done with Section 9, click on save or close to exit without saving the changes.

You may then click on the next section at the top of the screen.

## 8.10. SECTION 10: RESULTS

| Question<br>number | System/field/question                                                          | Your input                                                                                    |
|--------------------|--------------------------------------------------------------------------------|-----------------------------------------------------------------------------------------------|
| *S10-1             | Are the study results<br>going to be made<br>available to<br>participants?     | If you select <b>Yes</b> , proceed to *\$10-3<br>If you select <b>No</b> , proceed to *\$10-2 |
| *S10-2             | lf no, explain.                                                                | Enter the requested information.                                                              |
| *\$10-3            | Are the study results<br>going to be made<br>available to SANBS?               | If you select <b>Yes</b> , proceed to *\$10-5<br>If you select <b>No</b> , proceed to *\$10-4 |
| *S10-4             | lf no, explain.                                                                | Enter the requested information.                                                              |
| *S10-5             | Are the study results<br>going to be made<br>available to your<br>institution? | If you select <b>Yes</b> , proceed to *\$10-7<br>If you select <b>No</b> , proceed to *\$10-6 |
| *S10-6             | lf no, explain.                                                                | Enter the requested information.                                                              |

| Question | System/field/question                                        | Your input                                            |
|----------|--------------------------------------------------------------|-------------------------------------------------------|
| *\$10-7  | Will any personal                                            | If you select <b>Yes</b> , proceed to *\$10-8         |
|          | data or biological<br>material be stored<br>after the study? | If you select <b>No</b> , Save or Close this section. |
| *S10-8   | If yes, has specific                                         | If you select <b>Yes</b> , proceed to *\$10-8a        |
|          | permission been obtained for this?                           | If you select <b>No</b> , proceed to *\$10-8b         |
| *\$10-8a | Upload sample<br>permission letter                           | Upload the required document in PDF format.           |
| *\$10-8b | If no, please explain.                                       | Enter the requested information.                      |

When done with Section 10, click on save or to save or to exit without saving the changes. You may then click on the next section at the top of the screen.

## 8.11. SECTION 11: FUNDING

| Question<br>number | System/field/question                                              | Your input                                                                       |
|--------------------|--------------------------------------------------------------------|----------------------------------------------------------------------------------|
| *S11-1             | Is this study funded by an Institution?                            | If you select <b>Yes</b> , proceed to *\$11-2                                    |
|                    |                                                                    | If you select <b>No</b> , proceed to *S11-3                                      |
| *S11-2             | Please give details of<br>the Institution funding<br>this study    | Enter the requested information.                                                 |
| *S11-3             | Is this study funded                                               | If you select <b>Yes</b> , proceed to *\$11-4                                    |
|                    |                                                                    | If you select <b>No</b> , proceed to *\$11-5                                     |
| *S11-4             | Please give details of<br>the National Body<br>funding this study. | Enter the requested information.                                                 |
| *S11-5             | Is this study funded                                               | If you select <b>Yes</b> , proceed to *\$11-6                                    |
|                    | Body?                                                              | If you select <b>No</b> , proceed to *S11-7                                      |
| *S11-6             | lf no, explain.                                                    | Enter the requested information.                                                 |
| *S11-7             | Is there a potential or                                            | If you select <b>Yes</b> , proceed to *\$11-8                                    |
|                    | conflict of interest for                                           | If you select <b>No</b> , sweet to return to the application at a                |
|                    | investigators?                                                     | later time or <b>Close</b> to exit without saving or <b>Save &amp; Submit</b> to |
|                    |                                                                    | save and submit to the SANBS HREC tor review.                                    |
| *\$11-8            | If no, explain.                                                    | Enter the requested information.                                                 |

When done with Section 11, click on save or close to exit without saving the changes or save & submit to save and submit to the SANBS HREC for review.

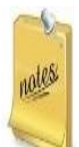

When you save & Submit your application:

- You will not be able to amend the application.
- The system will assign a reference number for your application with the format HREC-yyyy/nnnn.
- An email will be sent to you advising you of the reference number.
- An email will be sent to any Secondary Investigator(s) to update their profile where applicable.

INF-TRR-012 1087395 REV 1 (22/12/23) Page 20 of 24

- when all Secondary Investigators have updated their profiles, the Principal Investigator will be s1087395ent an email that the application has been routed to the SRC Administrator to commence the review process.
- 9. Submitting extra information
  - 9.1. Introduction

At different stages of the application review process, you may be requested to provide extra information or elaborate on information already provided. At each stage, an email will be sent to the Principal Investigator specifying what extra information is required. The email will contain the link to login to the system and also details of when the next SRC and/or HREC meeting is scheduled. The extra information must be uploaded or corrected within 3 months of the request, failing which the application will be closed and you will be required to restart the entire submission process if you wish to continue with the application.

9.2. Submitting extra information

After you've clicked on the link in the email and logged into the system, follow the steps below to submit extra information.

| Worklist                    |                                                                                                    |                                            |                              |                      |                    |                    | <b>७ 7 ≣</b> २ स                      |
|-----------------------------|----------------------------------------------------------------------------------------------------|--------------------------------------------|------------------------------|----------------------|--------------------|--------------------|---------------------------------------|
| FOLIO                       |                                                                                                    | ACTIVITY NAME                              |                              | TASK START DATE      |                    | WORKFLOW NAME      | •                                     |
| Application #HREC-2022/0112 | на странция на страна на страна на страна на страна на страна на страна на страна на страна на страна на страна | SRC Admin Extra Information Requested Task |                              | 6:01 PM              |                    | SRC Review process |                                       |
| My Current Applications     |                                                                                                    |                                            |                              |                      |                    |                    |                                       |
| 🖒 Refresh 🔺 Open Applicati  | on <mark>(3</mark> )                                                                                            |                                            |                              |                      |                    |                    |                                       |
| Selected Filter: Default    | V 🖋 Quick Search: All fields                                                                                    | ✓ 0                                        |                              |                      |                    |                    |                                       |
| REFERENCE NUMBER            | TITLE OF STUDY                                                                                                  | SUBMITTED BY                               | PRINCIPAL INVESTIGATOR EMAIL | ESTIMATED START DATE | ESTIMATED END DATE | SUBMITTED DATE     | APPLICATION STATUS                    |
| HREC-2022/0112              |                                                                                                    | Research Applicant last test in Dev        |                              | 01/02/2023           | 31/05/2023         | 21/11/2022         | SRC Admin Extra Information Requested |

| Step | System/field                                      | Your input                                                                                                    |
|------|---------------------------------------------------|----------------------------------------------------------------------------------------------------|
| 0    | Worklist task                                     | Click on the arrow on the right to open the application and submit<br>the extra information or correct the information already provided.                                           |
| 2    | My Current<br>Application –<br>Application status | Note the status of the application. In this example, the SRC Administrator requested extra information.                                                                            |
| 6    | My Current<br>Application – Open<br>Application   | Another way to provide the extra information is to click once on<br>the reference number and then click on <sup>Open Application</sup> or double<br>click on the reference number. |

The application will be opened, defaulting to Section 1.

Scroll down to the bottom of screen to a section titled **Rework instructions.** Here you find the sections and questions that you are required to provide the extra information or correct the information already provided. In this example, the Principal Investigator is required to elaborate on question S4-3.

| Action              | Select an item                      | V |                               |
|---------------------|-------------------------------------|---|-------------------------------|
| Rework instructions | S4-3 Please elaborate on this point |   |                               |
|                     |                                     |   |                               |
|                     |                                     |   |                               |
|                     |                                     |   | Submit Application Save Close |
| Comment             | Type a value                        |   |                               |
|                     |                                     |   |                               |

Go to the relevant question. You will note a tick next to the question.

INF-TRR-012 1087395 REV 1 (22/12/23) Page 21 of 24

| SECTION 4: PROCEDURES                                  |
|--------------------------------------------------------|
| *S4-3 Give details of the procedure to be carried out: |

This is also an indicator that you are required to provide extra information for this question. Only the questions with the tick will be editable. All other questions will be locked for editing. This is to ensure that other questions that were already reviewed and found to be in order are not changed when extra information is requested.

At this point, you may edit the question as requested. If the request is for an uploaded document to be replaced with a corrected version, click on the uploaded document once, and then click on the delete icon on the extreme right of that field. You may then upload a new version (PDF version only).

Below is an example of the edited question.

| SECTION 4: PROCEDURES                                               |  |
|---------------------------------------------------------------------|--|
|                                                                     |  |
| *S4-3 Give details of the procedure to be carried out: $\checkmark$ |  |
| The procedure will include interviews                               |  |
|                                                                     |  |
|                                                                     |  |

You may add an optional comment at the bottom of the screen under the Comment section.

Once you have updated the extra information for all flagged questions and added your comment, click on the Action dropdown list and select **Submit amended information**, then click on <sup>Submit Application</sup>. You may choose to <sup>Sween</sup> the application and return to it at a later time or <sup>Close</sup> to abort the changes.

The system will return you to the Principal Investigator dashboard. If you refresh the screen (press F5 on the keyboard), you will note the status of the application change, in this example where the SRC Administrator has requested the extra information, to SRC Admin Review. In this example the SRC Administrator will need to review the extra information provided.

An email will be sent to the Principal Investigator confirming that the extra information has been submitted.

In this example, should the SRC Administrator accept the extra information, the application will be accepted and automatically moved to the next stage in the process. If the reviewer is not satisfied with the extra information, the process outlined in this section will be repeated until there is acceptance.

#### 9.3. Requesters of extra information

The following reviewers may request extra information:

- 9.3.1. SRC Administrator after reviewing the application for SRC administrative correctness
- 9.3.2. SRC Committee after they meet to discuss the application for Scientific merit/soundness
- 9.3.3. HREC Administrator after reviewing the application for HREC administrative correctness
- 9.3.4. HREC Committee after they meet to discuss the application for Ethical merit/soundness

The procedure outlined in **9.2 Submitting extra information** applies to all requests for extra information.

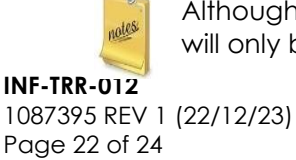

Although there may be a number of requesters of extra information, the email you receive will only be sent by the SRC Administrator or HREC Administrator.

10. Digitally signing the PI Declaration form

One of the mandatory requirements when submitting a research application is for a declaration form to be completed by the Principal Investigator and his or her Head of Department. This form must be signed after the SRC Administrator is satisfied that all administrative requirements are met and that the protocol can be routed to the SRC Committee Members for review.

10.1.Signing of the Declaration form

On approval of the protocol by the SRC Administrator, the system will generate the declaration form. The form will then be added to a digital signature software named Adobe Sign. Both the Principal Investigator and Head of Department must consecutively sign the form electronically and submit it in the Adobe Sign software. On receipt of the fully signed form, the SRC Administrator will upload the signed form to the system. This will trigger the application to be routed to the SRC Review Members to review the application.

Note that you do not need Adobe Sign to be loaded onto your computer. On receipt of the email, click on Review and Sign, click on start (flagged in yellow on the left of your screen), add your signature and any other requested information and click on submit at the bottom of the screen. Do not print the form and sign it manually, as the signature has to be an electronic one. For a short tutorial on signing a document using Adobe Sign, click on this YouTube link <a href="https://www.youtube.com/watch?v=wLS1vuvBqN0">https://www.youtube.com/watch?v=wLS1vuvBqN0</a>

Adobe Sign will keep you apprised of the status of the signing process as well as send each signing party and the SRC Administrator a copy of the fully signed document.

11. Submitted applications

On the Principal Investigator Landing Page in section 6, click on **6** Submitted Applications.

Submitted applications are applications that you have submitted for review. These applications cannot be edited unless you are requested to do so by unless requested to do so by the SRC or HREC Administrators.

Below is an example of applications submitted. Take note of the different statuses of each application. These statuses indicate to you exactly where in the review process each application is.

| My Current Applications  |                              |                  |                 |   |                    |             |                      |                    |                |                                          |
|--------------------------|------------------------------|------------------|-----------------|---|--------------------|-------------|----------------------|--------------------|----------------|------------------------------------------|
| 🖒 Refresh 🛛 🔶 Open J     | 🖒 Refresh 🎂 Open Application |                  |                 |   |                    |             |                      |                    |                |                                          |
| Selected Filter: Default |                              | 🗸 🎤 🛛 Quick Sear | rch: All fields | ` | $\sim$             | C           |                      |                    |                |                                          |
| REFERENCE NUMBER         | TITLE OF STUDY               |                  | SUBMITTED BY    |   | PRINCIPAL INVESTIG | GATOR EMAIL | ESTIMATED START DATE | ESTIMATED END DATE | SUBMITTED DATE | APPLICATION STATUS                       |
| HREC-2023/0001           |                              |                  |                 |   |                    |             | 01/03/2023           | 30/06/2023         | 15/02/2023     | SRC Admin Review                         |
| HREC-2022/0112           |                              |                  |                 |   |                    |             | 01/02/2023           | 31/05/2023         | 21/11/2022     | SRC Admin Review                         |
| HREC-2022/0096           |                              |                  |                 |   |                    |             | 01/12/2022           | 30/11/2023         | 05/11/2022     | HREC Accepted                            |
| HREC-2022/0085           |                              |                  |                 |   |                    |             | 14/11/2022           | 30/12/2022         | 03/10/2022     | HREC Accepted                            |
| HREC-2022/0078           |                              |                  |                 |   |                    |             | 03/10/2022           | 28/06/2024         | 18/09/2022     | HREC Admin Prepare Acceptance Letter     |
|                          |                              |                  |                 |   |                    |             |                      |                    |                |                                          |
|                          |                              |                  |                 |   |                    |             |                      |                    |                |                                          |
| HREC-2022/0069           |                              |                  | n               |   |                    |             | 01/11/2022           | 31/03/2023         | 13/09/2022     | HREC Admin Prepare Acceptance Letter     |
|                          |                              |                  |                 |   |                    |             |                      |                    |                |                                          |
| HREC-2022/0071           |                              |                  |                 |   |                    |             | 03/10/2022           | 30/09/2023         | 10/09/2022     | Secondary Investigators Complete Details |
|                          |                              |                  |                 |   |                    |             |                      |                    |                |                                          |

12. Saved Applications

On the Principal Investigator Landing Page in section 6, click on 6 Saved Applications.

Saved applications are applications still in draft and can be edited at any time until it is submitted for review. Thereafter, no changes can be made unless requested to do so by the SRC or HREC Administrators. No reference number is assigned to draft applications.

INF-TRR-012 1087395 REV 1 (22/12/23) Page 23 of 24

| Saved / Draft A     | Saved / Draft Applications |                              |              |                                   |                    |                       |  |  |
|---------------------|----------------------------|------------------------------|--------------|-----------------------------------|--------------------|-----------------------|--|--|
| 🥒 Edit Appli        | on 🗙 Delete Apr 2 tion     |                              |              |                                   |                    |                       |  |  |
| Selected Filter:    | Default                    | V 🖋 Quick Search: All fields | $\sim$       | Ċ                                 |                    |                       |  |  |
| REFERENCE<br>NUMBER | TITLE OF STUDY             | CREATED BY                   | CREATED DATE | UPDATED DATE ESTIMATED START DATE | ESTIMATED END DATE | APPLICATION<br>STATUS |  |  |
|                     |                            | Research Applicant 10 Sept   | 18/11/2022   | 18/11/2022                        |                    | Draft                 |  |  |

| Step | System/field       | Your input                                                                                                    |
|------|--------------------|----------------------------------------------------------------------------------------------------|
| 0    | Edit application   | Click once the draft application that you want to edit, then click on<br>Edit Application or double click on the entry.<br>Follow the steps in section <b>8 Creating and submitting an application</b> to<br>submit the application for review. |
| 2    | Delete application | Click once on the draft application, then click on <b>Delete application</b> .<br>Click to delete or carcel to abort the deletion.                                                                                                    |
| 3    | Submit             | Click on <b>Submit</b> to continue.                                                                                                    |

13. Approved or declined applications

Only the SRC and HREC Committee may approve or decline your application following a meeting of committee members.

On approval of the application by the HREC Committee, an email with a Clearance Certificate will be sent by the HREC Administrator. No certificate is sent after the SRC approves the application.

Should your application be declined for whatever reason by either the SRC or HREC Committee, you will be sent an email outlining the details of why the application was declined. You may choose to rework your application and resubmit (starting from scratch) or abort the process.

14. Progress reports

There is currently no functionality built into the system for you to electronically submit your progress report. However, the progress report may be sent to the HREC Administrator (<u>HRECAdmin@sanbs.org.za</u>)

Progress reports are to be submitted annually until the research is completed. For applications whose duration is less than a year, the progress report must be sent as soon as the research is concluded.

15. Getting help

For all application and system related queries, please send an email to <u>SRCAdmin@sanbs.org.za</u>.

#### 16. Revision Summary

| VERSION<br>NUMBER | REVISION DETAILS               |
|-------------------|--------------------------------|
| 1                 | Spelling corrected on page 13. |